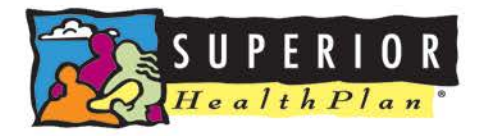

# Health Passport Non-Clinical Training Guide

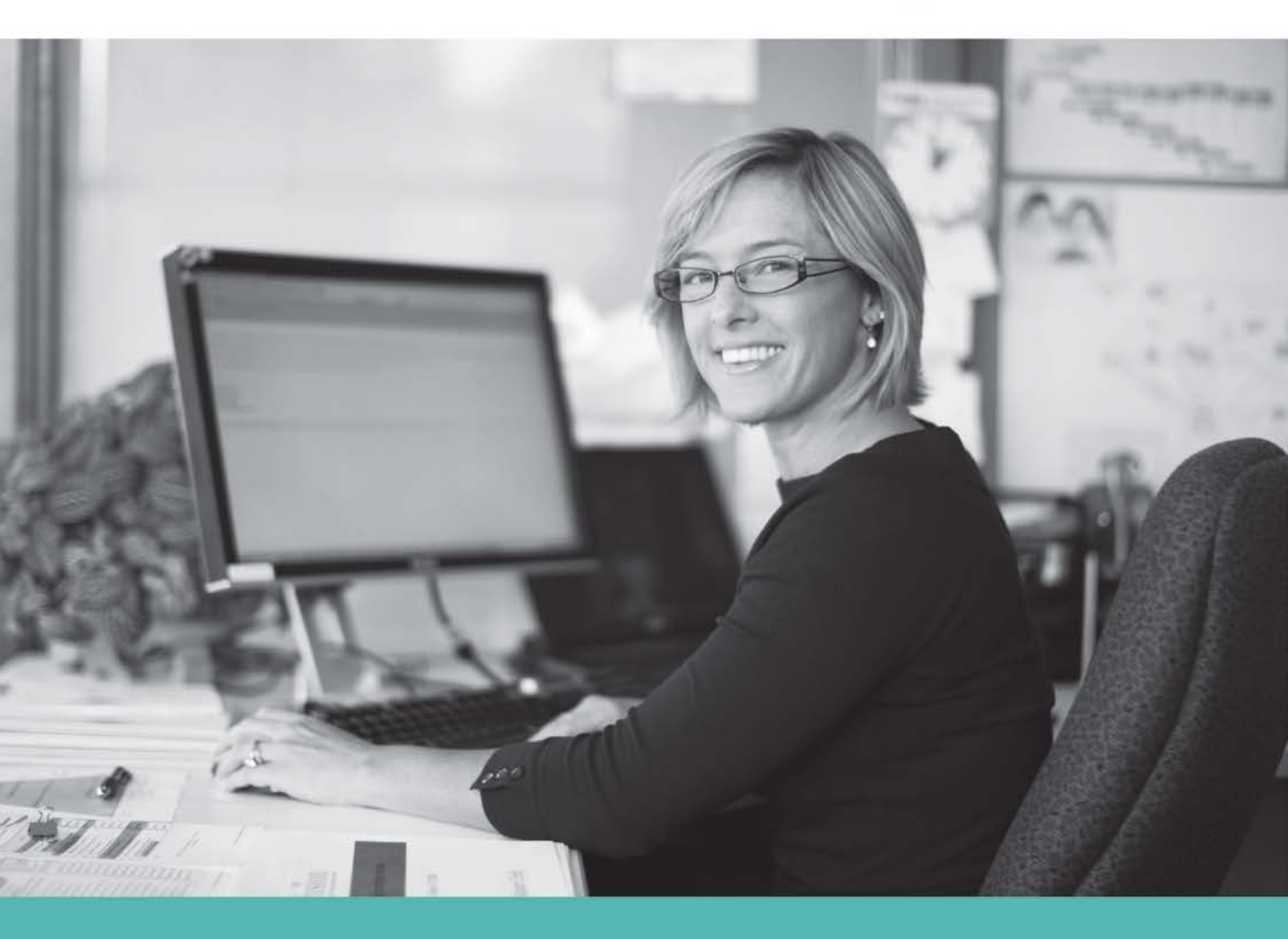

Superior HealthPlan's Health Passport is a web-based, secure health information tool built using core clinical and claims data to deliver relevant healthcare information when and where it is needed for Foster Children in the state of Texas. The Health Passport helps Providers, State users, and Service Coordinators improve care coordination, eliminate waste, and reduce errors by providing a person's medical history and health interactions as the person progresses through the clinical process.

REMINDER: The data in the Health Passport is not a person's complete medical record, but it does contain information on patient demographics such as: doctor visits for which claims have been submitted, allergies, lab test results, immunizations, and filled medications.

The Health Passport is comprised of nine modules:

#### **Modules**

- ✓ Face Sheet—An easy-to-read summary that includes member demographics, care gaps, Texas Health Steps and Dental last visit dates, active allergies, active medications and more.
- ✓ Contacts—Easily find a foster child's PCP, Medical Consenter, Caregiver, Caseworker, and Service Coordinator contact information in one place.
- Allergies—Providers can use interactive fields to add or modify allergies at the point-of-care. Once an allergy is charted, it's instantly checked for medication interactions.
- ✓ Assessments—Providers can document Texas Health Steps, Dental and Behavioral Health forms directly online. Mailing or faxing in documents critical to patient care for display is still available.
- Growth Chart—Providers can chart weight, height, length and head circumference at the point of care to track growth of infants and children.
- ✓ Immunizations—A comprehensive list of a person's immunizations collected from ImmTrac.
- Labs—All lab results are made available, where providers typically only have access to the lab results they've requested.
- Medication History—A summary of medications filled and access to more detail, including name of the prescription, the prescribing clinician, date filled, and dosage. Indicators representing drugdrug, drug-allergy, and drug-food interactions appear when applicable as soon as new medications or allergies are added to the member record.
- Patient History—Past visits with details that include the description of service, treating provider, diagnosis and the service date.

#### DFPS/Other Access

Step 1: Go to the Superior foster care website (<u>http://www.fostercaretx.com/</u>) to login. Step 2: To **Login**, enter the **Username** (Email) and **Password** you created during registration. If you need to create an account, click the **Create an Account** button to register.

Step 3: To access Health Passport, click the **Click here to access Health Passport** button from your account homepage.

|          | ols You Need Now!                                                                 | Login                                         |
|----------|-----------------------------------------------------------------------------------|-----------------------------------------------|
|          | signed to help you get your joo done, manage an products min ease in one rocation | User Name ( <i>Email</i> )<br>name@domain.com |
|          |                                                                                   | Password                                      |
| 4        | Check Eligibility<br>Find out if a member is eligible for service.                | Login                                         |
| <b>~</b> | Authorize Services<br>See if the service you provide is reimbursable.             | Need To Create An Account?                    |
| \$       | Manage Claims<br>Submit or track your claims and get paid fast.                   | Create An Account                             |

#### Welcome

| Recent A   | Activity                             |
|------------|--------------------------------------|
| Date       | Activity                             |
| 08/05/2014 | Your email address has been verified |
| 08/05/2014 | You registered for an account.       |
|            |                                      |

>

#### Health Passport

Launch Health Passport

Health Passport online training

DFPS STAR Health Webinar Trainings

The User Agreement and Disclaimer will appear. Once you have read the agreement, click I have read and agree to these terms to continue.

#### User Agreement and Disclaimer I have read and agree to these terms User Agreement for Health Care Providers For purposes of compliance with the Health Insurance Portability and Accountability Act of 1996 (HIPAA) and its accompanying privacy and security standards for an individuals protected health information, Health Care Providers are advised that this website is intended to be used in a manner defined within the "Treatment, Payment and Healthcare Operations" portion of the HIPAA privacy standards. Terms of the Agreement: As a health care provider: You are responsible for identifying authorized users of the Health Passport within your organization. · You are responsible for ensuring all users in your organization comply with all applicable state and federal laws, including privacy laws. Access to patient information must be limited to those patients actively under your professional care. You are responsible for maintaining the physical security and confidentiality of Health Passport information that you may view on a computer, print to paper, or copy or download to other formats. Passwords cannot be shared. If you are aware that a password has been shared, you are required to notify Superior HealthPlan Network within 24 hours so that a new password can be assigned. Superior HealthPlan Network reserve the right to monitor all activity on the website. You assume all risk of errors and/or omissions to all information manually added to the system. Disclaimer Physician Responsibility THE HEALTH PASSPORT IS NOT A COMPLETE ELECTRONIC MEDICAL RECORD. Access to the Health Passport does not relieve the health care provider of the professional obligation to obtain an accurate and adequate health history or to obtain any and all additional information necessary to provide professional services in a safe and effective manner, consistent with the prevailing standard of care. The data available in the Health Passport is merely intended to facilitate the providers information gathering. The provider is responsible for consulting with the patient or their legal guardian to verify the accuracy of Health Passport information used in the patients care or treatment. Member Participation As long as a patient has active coverage in Superior Health Plan Networks ("SHPN") STAR Health Foster Care Program, the patients information will remain available through the Health Passport. If a patients enrollment in SHPN STAR Health terminates, the patients Health Passport record will be archived and will be unavailable for viewing. If a patient is later re-enrolled in STAR Health, his or her Health Passport record will be reactivated; however, patients with a lapse in coverage under STAR Health may have gaps in the information that is available in

the Health Passport.

I have read and agree to these terms.

#### Member Search

To search a member, enter the first few letters of the first and last name and one of the three ID numbers (Medicaid ID, SSN, or DFPS ID) and click **Go**.

| First | t Name* | Last Name* | Medicaid ID | SSN | DFPS I |
|-------|---------|------------|-------------|-----|--------|
|       |         |            |             | OR  | OR     |

The search results will display the full name of the member and other demographic information.

Click the member name to access the member's health record.

|               | First Name* | Last Name* | Medicaid ID | SSN          | DFPS ID |
|---------------|-------------|------------|-------------|--------------|---------|
|               | hue         | duc        |             | OR 111111111 | OR      |
|               | GO! Clear   |            |             |              |         |
| ELIGIBLE NAME | GO! Clear   | DOB        | GENDER      | MEDICAID ID  | DFPS ID |

#### Face Sheet

The **Face Sheet** module provides a quick overview of the member's health record including common diagnoses and procedures, active medications, active allergies, care gaps, and member demographics.

| Health Passport     | HUEY DUCK                     |                                        |    |                                                             |                         |               | ber Search     | 🖨 Pri    |
|---------------------|-------------------------------|----------------------------------------|----|-------------------------------------------------------------|-------------------------|---------------|----------------|----------|
| Facesheet           |                               |                                        |    |                                                             |                         |               |                |          |
| Contacts            | Age                           | 19 Y                                   | PI | hone                                                        |                         |               | (123) 45       | 6-7890   |
| Allergies           | DOB                           | 12/12/9999                             | DI | FPS II                                                      | D                       |               | 5555555        | 55       |
| Allergies           | Gender                        | Male                                   | M  | edica                                                       | id ID                   |               | 2222222        | 22       |
| Assessments         | Marital Status                | Single                                 | н  | P ID -                                                      | for SUPERIOR use        |               | 000000         | 00000    |
|                     | Race/Ethnicity                | White/Hispanic                         | A  | uthori                                                      | ized Level of Care      |               | 210            |          |
| Growth Chart        | Primary Language              | N/A                                    | Fo | orens                                                       | ic Assessment Indica    | tor           | N              |          |
| Immunizations       | Primary Address               | 1234 W DISNEY AVE<br>ORLANDO, FL 32789 |    |                                                             |                         |               |                |          |
| Labs                | Care Gaps                     |                                        | Te | exas I                                                      | Health Steps Last Visi  | t Date        | Last Dental    | Visit Da |
| Madiantian History  | No flu vaccine in past 12 mon | ths.                                   | 2/ | 12/20                                                       | 14                      |               | 2/13/2014      |          |
| viedication history | Risk Category Alerts: COPD//  | Asthma                                 |    |                                                             |                         |               |                |          |
| Patient History     | Persistent Asthma - Not seen  | in past 6 months                       | Т  | op 5 C                                                      | Diagnoses               |               |                |          |
|                     | Active Allergies              |                                        | V  | 5789 CARE INVOLVING OTHER SPECI<br>REHABILITATION PROCEDURE |                         | CIFIED        |                |          |
|                     | Abacavir                      |                                        | 29 | 9654                                                        | Bipolar I disorder, mos | st recent ep  | isode (or cur  | rent)    |
|                     | Amoxicillin                   |                                        |    |                                                             | depressed, severe, sp   | ecified as v  | with psychotic | : behavi |
|                     | Codeine                       |                                        | 30 | 0981                                                        | Posttraumatic stress d  | lisorder      |                |          |
|                     | Ibuprofen                     |                                        | v. | 202                                                         | ROUTINE INFANT OF       | K CHILD HI    | EALTH CHE      | JK       |
|                     | Penicillin                    |                                        | Т  | op 5 F                                                      | Procedures              |               |                |          |
|                     |                               |                                        | T  | 1019                                                        | Personal care ser per   | 15 min        |                |          |
|                     | Active Medications            |                                        | 90 | 0832                                                        | Psychotherapy, 30 mi    | nutes with (  | patient and/o  | r family |
|                     | STRATTERA CAP 40MG            |                                        |    |                                                             | member                  |               |                |          |
|                     | AMOXICILLIN 500 MG CAPS       | ULE                                    | G  | 0431                                                        | Drug screen, qualitativ | ve; multiple  | drug classes   | by high  |
|                     | TRAZODONE TAB 100MG           |                                        |    |                                                             | assay), per patient en  | counter       | nunuassay, e   | anzyme   |
|                     | SEROQUEL TAB 400MG            |                                        | 90 | 0853                                                        | Group psychotherapy     | (other than   | of a multiple  | -family  |
|                     | LEXAPRO TAB 10MG              |                                        |    |                                                             | group)                  |               |                |          |
|                     | AMOX TR-K CLV 500-125 M       | 3 TAB                                  | 87 | 7086                                                        | Culture, bacterial; qua | antitative co | lony count, u  | rine     |
|                     | INTUNIV TAB 4MG               |                                        |    |                                                             |                         |               |                |          |
|                     | TRIAMCINOLON CRE 0.1%         |                                        |    |                                                             |                         |               |                |          |

### <u>Contacts</u> The **Contacts** module displays a member's medical and personal contacts.

| Health Passpor     | t: HUEY DUCI              | <                                                                  |                       | E Member Search                        |
|--------------------|---------------------------|--------------------------------------------------------------------|-----------------------|----------------------------------------|
| Facesheet          |                           |                                                                    |                       | <mark>≜ Print</mark>                   |
| Contacts           |                           |                                                                    |                       |                                        |
| Allergies          | Name                      | ADDRESS                                                            | Phone                 | Туре                                   |
| Assessments        | MOUSE, MICKEY             | 215 S DISNEY LN (Primary)<br>ORLANDO, FL 32789<br>ORANGE (County)  | (123)456-7890 (Phone) | Primary Care Provider                  |
| Growth Chart       | DISNEY, WALT              | 500 TOWN SQ (Primary)<br>ORLANDO, FL 32789<br>ORANGE (County)      | (123)456-7890 (Home)  | Medical Consenter 1 (Primary)          |
| Immunizations      | DUCK, DAFNEY<br>Aunt      | 16 CINDERELLA DR (Primary)<br>ORLANDO, FL 32789<br>ORANGE (County) | (123)456-7890 (Home)  | Medical Consenter 2 (Secondary)        |
| Medication History | DUCK, DEWEY               | 111 MINNIE LOOP (Primary)<br>ORLANDO, FL 32789<br>ORANGE (County)  | (123)456-7890 (Home)  | Medical Consenter 3 (Primary Backup)   |
| Patient History    | DUCK, LOUIE<br>DFPS Staff | 111 CASTLE LN (Primary)<br>ORLANDO, FI 32789<br>ORANGE (County)    | (123)456-7890 (Home)  | Medical Consenter 4 (Secondary Backup) |
|                    | DISNEY, WALT<br>Unrelated | 724 DISNEY RD (Primary)<br>ORLANDO, FL 32789<br>ORANGE (County)    | (123)456-7890 (Home)  | Caregiver                              |
|                    | MOUSE, MINNIE             | 219 S DISNEY LN (Primary)<br>ORLANDO, FI 32789<br>ORANGE (County)  | (123)456-7890 (Home)  | Case Worker                            |
|                    | DUCK, DONALD              | 217 S DISNEY LN (Primary)<br>ORLANDO, FI 32789<br>ORANGE (County)  | (123)456-7890 (Home)  | Service Coordinator                    |
|                    | DUCK, DAISY               | 219 S DISNEY LN (Primary)<br>ORLANDO, FI 32789<br>ORANGE (County)  | (123)456-7890 (Home)  | Service Manager                        |
|                    |                           |                                                                    |                       |                                        |

NOTE: Caregivers are not necessarily considered Medical Consenters.

#### <u>Allergies</u>

The **Allergies** module contains all allergies for a member entered by providers.

Click the allergy name to view the allergy history.

🔞 indicates an interaction with a prescribed medication.

If an allergy has a comment associated with it, an asterisk (\*) appears next to the allergy name.

The strikethroughs indicate:

- Resolved status—an allergy the member no longer experiences
- Canceled status—an allergy that could be mistakenly entered

| Health Passport: H | UEY DUCK                         |               |                   |               | ≡ Me          | ember Search | 🖨 Print All  |
|--------------------|----------------------------------|---------------|-------------------|---------------|---------------|--------------|--------------|
| Facesheet          | ergy Profile                     |               |                   |               |               |              |              |
| Contacts           |                                  |               |                   |               |               |              | Drie         |
| Allergies          | - Medication Interaction         |               |                   |               |               |              | <u>e Pir</u> |
|                    | Substance                        | Reactio       | on                | Status ‡      |               | Туре         |              |
| Assessments        | Abacavir                         | Abdom         | inal Pain         | Active        |               | Allergy      |              |
| Growth Chart       | Amoxicillin (*)                  | Anaphy        | laxis             | Active        |               | Allergy      |              |
| Growth Chart       | Penicillin                       | Abdom         | inal Pain         | Active        |               | Allergy      |              |
| mmunizations       | Codeine                          | Abdom         | inal Pain         | Cancelled     |               | Allergy      |              |
|                    | Ibuprofen                        | Anaphy        | laxis             | Resolved      |               | Sensitivity  |              |
| Labs               |                                  |               |                   |               |               |              |              |
| Medication History |                                  | •             |                   |               |               | _            |              |
| Aller              | vay Profile View / Modify Allerg | y Add Allergy |                   |               |               |              |              |
| Patient History    |                                  |               |                   |               |               | -            |              |
| Allergy            |                                  |               |                   |               |               |              |              |
| Amox               | kicillin                         |               |                   |               |               |              |              |
| Туре               |                                  |               |                   |               |               |              |              |
| Allerg             | ду —                             |               |                   |               |               |              |              |
| First O            | ccurrence Date (MM/DD/YYYY)      |               |                   |               |               |              |              |
| 07/23              | /2014                            |               |                   |               |               |              |              |
| Reacti             | on                               |               |                   |               |               |              |              |
| Anap               | hylaxis 👻                        |               |                   |               |               |              |              |
| Ptotuo             |                                  |               |                   |               |               |              |              |
| Active             |                                  |               |                   |               |               |              |              |
|                    |                                  |               |                   |               |               |              |              |
| Comm               | ients                            |               |                   |               |               |              |              |
| Mild a             | and sporadic                     |               |                   |               |               |              |              |
|                    |                                  |               |                   |               |               |              |              |
| Modi               | fy Cancel                        |               |                   |               |               |              |              |
| Aller              |                                  |               |                   |               |               |              |              |
| STAT               | US FIRST OCCURENCE DATE          | REACTION      | COMMENT           | RECORDED BY   | RECORDED DATE |              |              |
| Active             | 07/23/2014                       | Anaphylaxis   | Mild and sporadic | Balla, Prasad | 08/08/2014    |              |              |
|                    |                                  |               |                   |               |               |              |              |
| Active             | 07/23/2014                       | Anxiety       |                   | Balla, Prasad | 07/23/2014    |              |              |

<u>Assessments</u>

The **Assessments** module allows providers to document Texas Health Steps, Dental and Behavioral Health forms directly online. Mailing or faxing in documents critical to patient care for display is also available.

Click on form name to open the document.

Expand or collapse all forms by clicking the Expand All and Collapse All buttons.

| Health Passpo      | ort: HUEY D  | UCK                                                      |              |               |            | lember Search | 🖨 Print All |
|--------------------|--------------|----------------------------------------------------------|--------------|---------------|------------|---------------|-------------|
| Facesheet          | View Forms   |                                                          |              |               |            |               |             |
| Contacts           |              |                                                          |              |               |            |               |             |
| Allergies          | 1 year       |                                                          | • 08/05/2013 | 08/05/2014 Go |            |               |             |
| Assessments        |              |                                                          |              |               |            |               |             |
| Growth Chart       | Previous Ass | essments                                                 |              |               |            |               |             |
| Immunizations      | + Expand /   | - Collapse All                                           |              |               |            |               |             |
| Labs               | Texas H      | ealth Steps (4)                                          |              |               |            |               |             |
| Medication History | Assess       | ment Name                                                |              |               | Submit Dat | te            |             |
| Patient History    | 2 Week       | Visit                                                    |              |               | 07/08/2014 | l I           |             |
|                    | 6 Month      | Wsit                                                     |              |               | 07/08/2014 | •             |             |
|                    | 2 Month      | Visit                                                    |              |               | 07/08/2014 | ļ.            |             |
| /                  | Dental (1    | 1)<br>ral (2)                                            |              |               |            |               | -<br>       |
|                    |              | HUTY DUCK<br>SSN 223456789<br>DIPS 26436518<br>TEST DOCU | MENT         |               |            |               |             |

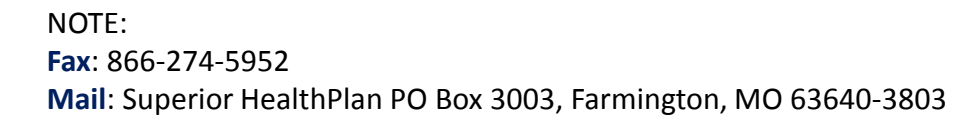

#### Growth Chart

The **Growth Chart** module contains height, weight, length, and head circumference entered by Providers and calculates BMI, when applicable.

Click a date and time to view details for that date.

An asterisk \* indicates there is a comment associated with the entry. A strikethrough will appear in place of uncharted entries (entries that are duplicated or are charted incorrectly).

| Health Pass       | port: HUEY             | DUCK                |                       |                         |                        |                   | E Member Search      | 🖨 Print All |
|-------------------|------------------------|---------------------|-----------------------|-------------------------|------------------------|-------------------|----------------------|-------------|
| Facesheet         | Growth Cha             | <u>rts</u>          |                       |                         |                        |                   |                      |             |
| Contacts          |                        |                     |                       |                         |                        |                   |                      |             |
| Allergies         | Last:<br>1 ye          | ar                  | Fi                    | rom Date:<br>08/08/2013 | To Date:<br>08/08/2014 | Go                |                      |             |
| Assessments       |                        |                     |                       |                         |                        |                   |                      |             |
| Growth Chart      |                        |                     |                       |                         |                        |                   |                      | A Prin      |
| Immunizations     | Date & Time            | (CT) †              | Weight<br>Ibs oz / kg |                         | Height<br>in / cm      | Length<br>in / cm | Head Circ<br>in / cm | BMI         |
|                   | 8/8/2014 4:56          | <u>PM</u>           | 25 lb 0 oz   11.3 kg  | *                       | 23   58.4              | 29   73.7         | 25   63.5            | 33.22       |
| Labs              | 8/8/2014 4.50          | PM                  | 10 lb 10 oz   4.8 kg  |                         | 12   30.5              | 17   43.2         | 9 22.9               | 48.82       |
| Medication Histor | y <u>8/8/2014 11:5</u> | <u>7 AM</u>         | 30 lb 0 oz   13.6 kg  | *                       | 501440.0               | 501440.0          | 40140.2              | 4.02        |
| Patient History   | 8/8/2014 11:5          | <u>6 AM</u>         | 2210 U 02   10.0 Kg   |                         | 56   142.2             | 56   142.2        | 19 48.3              | 4.93        |
| ration            | 4 items found,         | displaying all iter | ns. Page 1/1 1        |                         |                        |                   |                      |             |
|                   | Veight                 | 014 4:56 PM         |                       |                         |                        |                   |                      |             |
|                   | Result                 | Valid From          | Valid Until           | Recorded By             | Comment                |                   |                      |             |
|                   | 25 lbs 0 oz   11.3 kg  | 8/8/2014            | Current               | Balla, Prasad           | Fair                   |                   |                      |             |
|                   | Height                 |                     |                       |                         |                        |                   |                      |             |
|                   | Result                 | Valid From          | Valid Until           | Recorded By             | Comment                |                   |                      |             |
|                   | 23 in   58.4 cm        | 8/8/2014            | Current               | Balla, Prasad           |                        |                   |                      |             |
|                   | Length                 |                     |                       |                         |                        |                   |                      |             |
|                   | Result                 | Valid From          | Valid Until           | Recorded By             | Comment                |                   |                      |             |
|                   | 29 in   73.7 cm        | 8/8/2014            | Current               | Balla, Prasad           |                        |                   |                      |             |
|                   | Head Circumferen       | ce                  |                       |                         |                        |                   |                      |             |
|                   | Result                 | Valid From          | Valid Until           | Recorded By             | Comment                |                   |                      |             |
|                   | 25 in   63.5 cm        | 8/8/2014            | Current               | Balla, Prasad           |                        |                   |                      |             |
|                   |                        |                     |                       |                         |                        |                   |                      |             |

#### **Immunizations**

The **Immunizations** module presents a comprehensive list of a member's immunizations that have been reported to ImmTrac, the Texas Immunization Registry. Additionally, there is a tab that displays immunization schedules for the Centers for Disease Control and Prevention. The Care Gaps tab shows any gaps in care, including missing immunizations.

| nealui Passpo      | rt: HUEY DUCK                                                                             | E Member Searc      | ch 🖨 Print Al |
|--------------------|-------------------------------------------------------------------------------------------|---------------------|---------------|
| Facesheet          | Immunizations Schedule Care Gaps                                                          |                     |               |
| Contacts           |                                                                                           |                     |               |
|                    | Last: From Date: To Date:                                                                 |                     |               |
| Allergies          | 1 year     07/24/2013     07/24/2014                                                      | Go                  |               |
| Assessments        |                                                                                           |                     |               |
|                    |                                                                                           |                     | A.Pr          |
| Growth Chart       | VACCINE 1                                                                                 | DATE ADMINISTERED : | ADMIN AGE     |
|                    | Hepatitis B vaccine, pediatric/adolescent dosage (3 dose schedule), for intramuscular use | 06/10/2014          | 19Y 2M        |
| mmunizations       | Hemophilus Influenza                                                                      | 06/10/2014          | 19Y 2M        |
| abs                | Hepatitis B vaccine, NOS                                                                  | 06/10/2014          | 19Y 2M        |
|                    | Diphtheria, tetanus toxoids, and acellular pertussis vaccine                              | 06/10/2014          | 19Y 2M        |
| Medication History | Poliovirus vaccine, inactivated (IPV), for subcutaneous or i                              | 06/10/2014          | 19Y 2M        |
| Patient History    | Measles, mumps and rubella virus vaccine (MMR), live, for su                              | 06/01/2014          | 19Y 2M        |
| adent filstory     | Hepatitis A vaccine, pediatric/adolescent dosage-2 dose schedule, for intramuscular use   | 06/01/2014          | 19Y 2M        |
|                    | Hepatitis A vaccine, NOS                                                                  | 06/01/2014          | 19Y 2M        |
|                    | Diphtheria, tetanus toxoids, and acellular pertussis vaccine                              | 06/01/2014          | 19Y 2M        |
|                    |                                                                                           |                     |               |

#### <u>Schedule</u>

The **Schedule** tab offers child, adolescent, adult and catch-up immunization schedules. Click the respective schedule to open the document.

| Health Passpol                                                                                                    | rt: HUEY DL                         | JCK                                                                                                    |                                                                                                    |                                                                                                    |          |                 |                   | A Print All |
|----------------------------------------------------------------------------------------------------|-------------------------------------|----------------------------------------------------------------------------------------------------|----------------------------------------------------------------------------------------------------|----------------------------------------------------------------------------------------------------|----------|-----------------|-------------------|-------------|
| Facesheet                                                                                                    | Immunizations                       | Schedule                                                                                                    | Care Gaps                                                                                                    |                                                                                                    |          |                 |                   |             |
| Contacts                                                                                                    |                                     |                                                                                                    |                                                                                                    |                                                                                                    |          |                 |                   |             |
| Allergies                                                                                                    | View Child Imn                      | nunization Schedu                                                                                                    | e View A                                                                                                    | Adolescent Immunization                                                                                                    | Schedule | View Adult Immu | nization Schedule |             |
| Assessments                                                                                                    | View Catch-up                       | Immunization Sch                                                                                                    | edule                                                                                                    |                                                                                                    |          |                 |                   |             |
|                                                                                                    |                                     |                                                                                                    |                                                                                                    |                                                                                                    |          |                 |                   |             |
| Growth Chart                                                                                                    |                                     |                                                                                                    |                                                                                                    |                                                                                                    |          |                 |                   |             |
| Immunizations                                                                                                    |                                     |                                                                                                    |                                                                                                    |                                                                                                    |          |                 |                   |             |
| Growth Chart<br>Immunizations                                                                                                    | en from Birth Through & Thart Old   | Viene American Street                                                                                                    | an and the Yacobao Har                                                                                                    | Frequent Theorem                                                                                                    |          |                 |                   |             |
| Immunizations                                                                                                    | an franz Birth Through & Turon Stat |                                                                                                    | na and The Yang See Share                                                                                                    | n Frances Theorem<br>Terre completions<br>and the completions<br>and the completions and the completions<br>and the completions and the completions and the completions<br>and the completion and the completion and the completion and the completions<br>and the completion and the completion and the                                                                                                    |          |                 |                   |             |
| Growth Chart<br>Immunizations                                                                                                    |                                     | Yester Provide Terr                                                                                                    | m and the functions that<br>The function of the<br>max second to an<br>max second to an<br>m                                                                                                    | Preset Past<br>an option Research disc<br>State State State State State State<br>State State State State State<br>State State State State State<br>State State State State State<br>State State State State State<br>State State State State State<br>State State State State<br>State State State State<br>State State State State<br>State State State State<br>State State State State<br>State State State State<br>State State State State<br>State State State State<br>State State State State<br>State State State State<br>State State State State<br>State State State State<br>State State State<br>State State State State<br>State State State State<br>State State State State<br>State State State State<br>State State State State<br>State State State State<br>State State State State<br>State State State State<br>State State State State<br>State State State<br>State State State State<br>State State State<br>State State<br>State State<br>State State State<br>State State<br>State State State<br>State State<br>State State State<br>State State State<br>State State State<br>State State State<br>State State State<br>State State State State<br>State State State State<br>State State State State State<br>State State State State State State State<br>State State State State State State State State State State<br>State State State State State State State<br>State State State State State State State State State State State State St                                                                                                    |          |                 |                   |             |
| Growth Chart                                                                                                    |                                     |                                                                                                    | m and the functions that<br>The function of the<br>max sector of the function of the<br>max sector of the<br>max sector of the<br>m                                                                                                    | Propad State<br>ser graph<br>Net graph Market<br>Net graph Market<br>Net g                                                                                                    |          |                 |                   |             |
| Growth Chart                                                                                                    |                                     | You're Provensider Hoe<br>Today<br>Rates Frankrik<br>Rates Frankrik<br>B director                                                                                                    |                                                                                                    | House House<br>see gradue to the formation of the second<br>table path and the second second seco                                                                                                    |          |                 |                   |             |
| Growth Chart                                                                                                    |                                     | Verse Ausside the<br>The Second Second Se<br>Second Second Second Second Second Second Second Second Second Second Second Second Second Second Second Second Second Second Second Second Second Second Second Second Second Second Second Second Second Second Second Second Second Sec                                                                                                    | Image: Section of the Transformer Section of the Transformer Section of the Tra                                                                                                    | A Proceed Points<br>Terrestantian<br>Terrestantian<br>Ter                                                                                                    |          |                 |                   |             |
| Growth Chart                                                                                                    |                                     | Version Proceedings for the<br>The Second Second Sec                                                                                                    | In Tables         In Tables         In Tables           In Tables         In Tables         In Tables         In Tables           In Tables         In Tables         In Tables         In Tables         In Tables           In Tables         In Tables         In Tables         In Tables         In Tables         In Tables           In Tables         In Tables         In Tables         In Tables         In Tables         In Tables           In Tables         In Tables </td <td>Norsat Tage<br/>an sate<br/>an sate<br/>a</td> <td></td> <td></td> <td></td> <td></td> | Norsat Tage<br>an sate<br>an sate<br>a            |          |                 |                   |             |
| mmunizations                                                                                                    |                                     | Version Processing lines<br>The State of Constraints of the<br>State of Constraints of Constraints o                                                                                                    | Image: Section Section                                                                                                    | Norsen fuer<br>ter uplane Management<br>and and and and and and and and and and<br>and and and and and and and and and<br>and and and and and and and and and<br>and and and and and and and and and and<br>and and and and and and and and and and                                                                                                    |          |                 |                   |             |
| immunizations                                                                                                    |                                     | Version Processing for<br>Technical Control of the<br>Technical Control of the<br>Technical Control of                                                                                                    | as al (b) Taction (b)           Data particit           Name           A range           Name           Name                                                                                                    | Norsat Taol<br>an san an<br>an san an<br>an<br>an san an<br>an san an<br>an<br>an san an<br>an<br>an<br>an<br>an<br>an<br>an<br>an<br>an<br>an                                                                                                    |          |                 |                   |             |
| Srowth Chart                                                                                                    |                                     | Verse Personales les las<br>Personales de las<br>Personales de las                                                                                                    | Image: Section of the section of the sectio                                                                                                    | Proportion Proportion                                                                                                    |          |                 |                   |             |
| Growth Chart                                                                                                    |                                     | Versite Promotion Data<br>Marine Promotion Data<br>Marine Promotion Data<br>Promotion Data<br>Promotio                                                                                                    | And Sector         And Sector         And Sec                                                                                                    | Assessition         Assessition           assessition         Assessition           assessition         Assessition                                                                                                    |          |                 |                   |             |
| Growth Chart                                                                                                    |                                     | Form Australia Bird<br>Territori<br>Territori<br>T | Second Statistics         Second Statistics                                                                                                    | Herach Sate<br>Sate Sate Sate Sate Sate Sate Sate Sate                                                                                                    |          |                 |                   |             |
| Growth Chart Immunizations Immunizations Imm                      |                                     | Yenis Possible from<br>Marcine Possible from<br>Marcine Possible from<br>M                                                                                                    | And State         State         State           Image: State         State         State         State           Image: State         State         State         State         State           Image: State         State         State <td>Norsatilaus<br/>and and an anti-<br/>anti-<br/>anti-</td> <td></td> <td></td> <td></td> <td></td>                            | Norsatilaus<br>and and an anti-<br>anti-<br>anti- |          |                 |                   |             |
| Growth Chart                                                                                                    |                                     | Terrer Porterio Terrer<br>Terrer Porterio Terrer<br>Porter Porterio Terrer<br>Porter Porter Porter<br>Porter Porter Porter<br>Porter Porter Porter Porter<br>Porter Porter Porter<br>Porter Porter Porter<br>Porter Porter Porter Porter Porter<br>Porter Porter Porter Porter Porter<br>Porter Porter Por                                                                                                    | And State         State                                                                                                    | Horsen hans<br>ter angene<br>ter angene<br>ter a                                                                                                    |          |                 |                   |             |
| Growth Chart<br>Immunizations<br>Provide International to Date<br>International International International<br>International International International<br>International International International<br>International International International International<br>International International I |                                     | Parate Parate Parate<br>Parate Parate<br>Parate Parate Parate<br>Parate Parate<br>Parate Parate Parate<br>Parate Parate Parate<br>Parate Parate Parate<br>Parate Parate Parate<br>Parate Parate Parate<br>Parate Parate Parate<br>Parate Parate Parate Parate<br>Parate Parate Parat                                                                                                    | Image: Section of the section of the sectio                                                                                                    | Nonsetting<br>and and an anti-<br>anti-<br>anti-  |          |                 |                   |             |

## Care Gaps

Click the **Care Gaps** tab to view gaps in care, including missing immunizations.

| Health Passpo      | rt: HUEY DUCK                                 | ≡ Member Search | 🖨 Print All |
|--------------------|-----------------------------------------------|-----------------|-------------|
| Facesheet          | Immunizations Schedule Care Gaps              |                 |             |
| Contacts           |                                               |                 |             |
| Allergies          | Care Gaps                                     |                 |             |
|                    | No flu vaccine in past 12 months.             |                 |             |
| Assessments        | Risk Category Alerts: COPD/Asthma             |                 |             |
| Growth Chart       | Persistent Asthma - Not seen in past 6 months |                 |             |
| Immunizations      |                                               |                 |             |
| Labs               |                                               |                 |             |
| Medication History |                                               |                 |             |
| Patient History    |                                               |                 |             |

The Labs module contains a list of a member's lab results.

Click on a date and time to view details of labs.

By selecting **Filter Category**, you can filter by lab type.

| Health Passpo      | rt: HUEY DUCI         | к                    |                   |               |                 | Member Search                    | h 🖨 Print Al |
|--------------------|-----------------------|----------------------|-------------------|---------------|-----------------|----------------------------------|--------------|
| Facesheet          | Overview              |                      |                   |               |                 |                                  |              |
| Contacts           |                       |                      |                   |               |                 |                                  |              |
| A.H                | Last:                 |                      | From Date:        | To Date:      | -               |                                  |              |
| Allergies          | 1 year                | <b>v</b> (           | 07/24/2013        | 07/24/2014    | Go              |                                  |              |
| Assessments        |                       |                      |                   |               |                 |                                  |              |
| Growth Chart       | * - Comment associate | ed with lab Red text | Abnormal lab resu | it            | Filter Category | All Labs<br>Allergy<br>Chemistry | <u>P</u>     |
| mmunizations       | Date & Time (CT)      | Item                 |                   | Value         | Ordering Physic | Microbiology<br>Newborn/TH Ster  | os Labs      |
| Labs               | 6/18/2014 12:00 AM    | ABS.CD8+HLA-DR+L     | YMPH              | 19 /UL        | WALTER DISNE    | Y Serology<br>Toxicology         |              |
|                    | 6/18/2014 12:00 AM    | TRICHOMONAS CUL      | TURE              | FINAL -1 *    | WALTER DISNE    | Y Uncategorized                  | γ            |
| Medication History | 6/18/2014 12:00 AM    | ANTIBODY SCREEN      |                   | NEGATIVE -1 * | WALTER DISNE    | Y QUEST                          | Hematology   |
| Dationt History    | 6/10/2014 12:00 AM    | F345-IGE MACADAMI    | ANUT              | <0.08 KU/L    | WALTER DISNE    | Y QUEST                          | Allergy      |
| Fatient history    | 6/10/2014 12:00 AM    | % CD3+CD25+ LYMP     | HS                | 4.5 %         | WALTER DISNE    | Y QUEST                          | Serology     |
|                    | 6/10/2014 12:00 AM    | UREA NITROGEN (BU    | JN)               | 13 mg/dL *    | WALTER DISNE    | Y QUEST                          | Chemistry    |
|                    | 6/10/2014 12:00 AM    | ANION GAP            |                   | 10 -1         | WALTER DISNE    | Y QUEST                          | Chemistry    |
|                    | 6/3/2014 12:00 AM     | LEAD, BLOOD, VENIF   | PUNCTURE          | 15 UG/DL *    | WALTER DISNE    | Y QUEST                          | Toxicology   |
|                    | 6/2/2014 12:00 AM     | LEAD, BLOOD, VENIF   | UNCTURE           | <1 UG/DL *    | WALTER DISNE    | Y QUEST                          | Toxicology   |
|                    | 6/1/2014 12:00 AM     | TRICHOMONAS CUL      | TURE              | FINAL -1*     | WALTER DISNE    | Y QUEST                          | Microbiology |

| Health Passpor     | rt: HUEY DU | ЈСК                |         | E Member Search | 🖨 Print All |
|--------------------|-------------|--------------------|---------|-----------------|-------------|
| Facesheet          | Overview D  | etails             |         |                 |             |
| Contacts           | ABS.CD8+HLA | DR+LYMPH 6/18/2014 |         |                 |             |
| Allergies          | Value       | Ordering Physician | Comment | Source          |             |
| Assessments        | 19 /UL      | WALTER DISNEY      |         | QUEST           |             |
| Growth Chart       |             |                    |         |                 |             |
| Immunizations      |             |                    |         |                 |             |
| Labs               |             |                    |         |                 |             |
| Medication History |             |                    |         |                 |             |
| Patient History    |             |                    |         |                 |             |

#### Medication History

The **Medication History** module contains a detailed list of medications.

Click medication name to view more details.

Scroll over **Prescriber** and **Pharmacy** to view contact information.

The legend of icons ( () A () () denote different medication interactions. Major interactions are potentially life threatening.

| Health Passpo      | rt: HUEY      | DUC         | к                          |                       |           |                       | ≡ Member                           | Search 🖨 Print All                           |
|--------------------|---------------|-------------|----------------------------|-----------------------|-----------|-----------------------|------------------------------------|----------------------------------------------|
| Facesheet          | Overview      | i i         |                            |                       |           |                       |                                    |                                              |
| Contacts           |               |             |                            |                       |           |                       |                                    |                                              |
| Allergies          | Last          | :<br>ear    | <b>v</b> 0                 | From Date: 07/24/2013 | <b>To</b> | Date:<br>/24/2014 Go  | 1                                  |                                              |
| Assessments        |               |             |                            |                       |           |                       |                                    |                                              |
| Growth Chart       | 0 - Major     | Interactio  | n 🛕 - Moderate Interaction | n 🔲 - Minor Inte      | ractio    | n 🙆 - Allergy Interac | ction 🔞 - Interaction n            | ot supported                                 |
| Immunizations      | FILL          | DATE †      | MEDICATION                 | Q                     | Y         | PRESCRIBER            | PHARMACY                           |                                              |
|                    | 06/18/        | /2014       | TRIAMCINOLON CRE 0.1%      | 80                    | 000       | LOUIS, ALFRED R       | LOUIS, ALFRED R<br>FAMILY PRACTICE | 4522644)                                     |
| Labs               | 06/14         | /2014       | TRAZODONE TAB 100MG        | 30                    | 000       | MORRIS, DAVID B       | 8109 CULLEN BLVD                   |                                              |
|                    | (3) 06/11/    | /2014       | AMOX TR-K CLV 500-125 M    | MG TAB 20             | 000       | MORRIS, DAVID B       | STE E<br>HOUSTON, TX 77071         |                                              |
| Medication History | 06/11/        | /2014       | STRATTERA CAP 40MG         | 60                    | 000       | MORRIS, DAVID B       | Business: (713) 734-1697           |                                              |
| Patient History    | A 06/04       | /2014       | LEXAPRO TAB 10MG           | 30                    | 000       | MORRIS, DAVID B       | BEMAJ PHARMACY                     |                                              |
| utent instory      | 06/02/        | /2014       | INTUNIV TAB 4MG            | 30                    | 000       | MORRIS, DAVID B       | BEMAJ PHARMACY                     |                                              |
|                    | 06/01/        | /2014       | SEROQUEL TAB 400MG         | 30                    | 000       | MORRIS, DAVID B       | BEMAJ PHARMACY                     |                                              |
|                    | 06/01         | /2014       | AMOXICILLIN 500 MG CAP     | SULE 40               | 000       | MORRIS, DAVID B       | BEMAJ PHARMACY                     |                                              |
|                    | 05/18         | 2014        | TRIAMCINOLON CRE 0.1%      | 80                    | 000       | LOUIS, ALFRED R       | JACKS APOTHECAR                    | RY 2 (US4522644)                             |
|                    | 05/15/        | /2014       | TRAZODONE TAB 100MG        | 30                    | 000       | MORRIS, DAVID B       | BEMAJ PHARMACY                     | JACKS APOTHECARY<br>(US4522644)              |
|                    | 18 items four | nd, display | ring 1 to 10. Page 1/2 1,2 | Next Last             |           |                       |                                    | 8109-B CULLEN BLVD<br>HOUSTON, TX 77051-0000 |

| Health Passpo      | rt: HUEY DUC              | к                        |             |                        |                 | E Member Search            | 🆨 Print All |
|--------------------|---------------------------|--------------------------|-------------|------------------------|-----------------|----------------------------|-------------|
| Facesheet          | Overview Details          | ]                        |             |                        |                 |                            |             |
| Contacts           |                           |                          |             |                        |                 |                            |             |
| Allergies          | TRIAMCINOLO               | N CRE 0.1%               |             |                        |                 |                            |             |
| Assessments        | FILL DATE                 | 06/18/2014<br>80.000     |             | PHARMAC                | Y: JACH<br>(US4 | (S APOTHECARY 2<br>522644) |             |
| Growth Chart       | REFILL                    | 0                        |             | PRESCRIBE              | R: LOU          | IS, ALFRED R               |             |
| Immunizations      |                           |                          |             | Docume                 | nt :            |                            |             |
| Labs               | O - Major Interaction     | A - Moderate Interaction | Minor Inter | action 🙆 - Allergy Int | eraction        | - Interaction not suppo    | ted         |
|                    | FILL DATE :               | MEDICATION               | QTY         | PRESCRIBER             | PHARM           | ACY                        |             |
| Medication History | 06/18/2014                | TRIAMCINOLON CRE 0.1%    | 80.000      | LOUIS, ALFRED R        | JACKS           | APOTHECARY 2 (US452        | 2644)       |
| Patient History    | 05/18/2014                | TRIAMCINOLON CRE 0.1%    | 80.000      | LOUIS, ALFRED R        | JACKS           | APOTHECARY 2 (US452        | 2644)       |
|                    | 2 items found, displaying | g all items. Page 1/1 1  |             |                        |                 |                            |             |

# Select English or Spanish to open a reference document for the given medication.

| Health Passport:                                                                                                    | HUEY DU                                                                                                    | ск                                                                                                    |                                                                                                    |                                                                                                    |                                                          | E Member Search           | 🖨 Print All |
|----------------------------------------------------------------------------------------------------|----------------------------------------------------------------------------------------------------|----------------------------------------------------------------------------------------------------|----------------------------------------------------------------------------------------------------|----------------------------------------------------------------------------------------------------|----------------------------------------------------------|---------------------------|-------------|
| Facesheet                                                                                                    | Overview Deta                                                                                                    | ails                                                                                                    |                                                                                                    |                                                                                                    |                                                          |                           |             |
| Contacts                                                                                                    |                                                                                                    |                                                                                                    |                                                                                                    |                                                                                                    |                                                          |                           |             |
| Allergies                                                                                                    | TRIAMCINOL                                                                                                    | ON CRE 0.1%                                                                                                    |                                                                                                    |                                                                                                    |                                                          |                           |             |
| Assessments                                                                                                    | FILL DAT                                                                                                    | E: 06/18/2014                                                                                                    |                                                                                                    | PHARMAC'                                                                                                    | Y: JACK<br>(US4                                          | S APOTHECARY 2<br>522644) |             |
| Growth Chart                                                                                                    | DISPENS                                                                                                    | L: 0                                                                                                    |                                                                                                    | PRESCRIBER                                                                                                    | R : LOU                                                  | S, ALFRED R               |             |
| Immunizations                                                                                                    |                                                                                                    |                                                                                                    |                                                                                                    | Referer<br>Documer                                                                                                    | nde <mark>Englis</mark><br>ht :                          | <u>sh</u> <u>Spanish</u>  |             |
| Laba                                                                                                    | 🚺 - Major Interacti                                                                                                    | on 🛕 - Moderate Interaction 🔳                                                                                                    | - Minor Inter                                                                                                    | action 🛛 Allergy Inte                                                                                                    | raction G                                                | - Interaction not suppor  | ted         |
| Labs                                                                                                    | FILL DATE ‡                                                                                                    | MEDICATION                                                                                                    | QTY                                                                                                    | PRESCRIBER                                                                                                    | PHARMA                                                   | ICY                       |             |
| Medication History                                                                                                    | 06/18/2014                                                                                                    | TRIAMCINOLON CRE 0.1%                                                                                                    | 80.000                                                                                                    | LOUIS, ALFRED R                                                                                                    | JACKS A                                                  | POTHECARY 2 (US4522       | <u>644)</u> |
| Patient History                                                                                                    | 05/18/2014                                                                                                    | TRIAMCINOLON CRE 0.1%                                                                                                    | 80.000                                                                                                    | LOUIS, ILFRED R                                                                                                    | JACKS A                                                  | POTHECARY 2 (US4522       | <u>644)</u> |
| In presentations 1974 was<br>been all how the second second | ream and Jointment<br>include Anaposet A erd Kenlig<br>with<br>a et a ending associate of the<br>sector of the sector of the sector of<br>the duranda in the boot fract<br>has a endine associate of the<br>sector of the sector of the sector of<br>the sector of the sector of the<br>major sector of the sector of the<br>sector of the sector of the sector of the<br>sector of the sector of the sector of the<br>sector of the sector of the sector of the<br>sector of the sector of the sector of the<br>sector of the sector of the sector of the<br>sector of the sector of the sector of the<br>sector of the sector of the sector of the<br>sector of the sector of the sector of the sector of the<br>sector of the sector of the sector of the sector of the sector of the<br>sector of the sector of the sector of the sector of the sector of the<br>sector of the sector of the sector of the sector of the sector of the<br>sector of the sector of the se | <ul> <li>The missed case and polacit by your regular dating tarbots.</li> <li>The missed case any provide any possible any possible and polacit by may have added to the tarbot any polacit by the mission.</li> <li>The matchine is the science at a soft, if you get the matchine is matchine at any polacit by any polacit by the matchine is matchine.</li> <li>The matchine is the science at a soft, if you get the matchine is matchine in your any matchine is polacit.</li> <li>The matchine is the science at a low concluse as a law one.</li> <li>Obstances and matchine for the able concluses as a law one of the science cases. The matchine is the science at a science and the science is the science is a science at the science is the science.</li> <li>Obstances and the science is the science is the science.</li> </ul> | Proper si<br>Bone this<br>77 depicts<br>Neat light<br>reach of o<br>Oursenal<br>• If you<br>with m<br>poold<br>• This is<br>poold<br>• This is<br>poold<br>• This is<br>poold<br>• This is<br>poold<br>• If you<br>• This is<br>poold<br>• If you<br>• This is<br>poold<br>• If you<br>• This is<br>poold<br>• If you<br>• If you<br>• If | name of Nation methods:<br>nearbox as non-methods:<br>a TOB next as support, is, between 18<br>a TOB next as a support, is, between the<br>next and support and an analysis of the<br>Nation and a support and a support and a<br>Nation and a support and a support and a<br>Nation and a support and a support and a<br>Nation and a support and a support and a<br>Nation and a support and a support and a<br>Nation and a support and a support and a<br>Nation and a support and a support and a<br>Nation and a support and a support and a<br>Nation and a support and a support and a<br>support and and a support a support a support<br>of the support and a support a support a support<br>of the support and a support a support a support<br>of the support and a support a support a support<br>of the support and a support a support a support<br>of the support and a support a support a support<br>of the support and a support a support a support<br>of the support and a support a support a support<br>of the support and a support a support a support a support<br>of the support a support a support a support a support<br>of the support a support a support a support a support a support<br>of the support a support a support a support a support a support<br>of the support a support a sup | i and<br>m<br>he<br>care<br>care<br>r<br>r<br>ne<br>a of |                           |             |

Patient History

The **Patient History** module contains visit information from claims data on all services rendered, whether paid or denied. Claims come from all provider types and providers do not need to do anything extra for this data to load.

| 2                                                                                                    |                                       |                 |              |                                              |                     |            |                         |                     |            |
|----------------------------------------------------------------------------------------------------|---------------------------------------|-----------------|--------------|----------------------------------------------|---------------------|------------|-------------------------|---------------------|------------|
| Facesheet Visits                                                                                     | Diagno                                | ses Proced      | ures         |                                              |                     |            |                         |                     |            |
| Contacts                                                                                             |                                       |                 |              |                                              |                     |            |                         |                     |            |
| Allergies                                                                                            | Last:<br>1 year                       |                 | ~            | From Date:                                   | To Date:<br>07/24/2 | 014        | Go                      |                     |            |
| ssessments                                                                                           |                                       |                 |              |                                              |                     |            |                         |                     |            |
| Click                                                                                                | on dates fo                           | or more detai   | Is           |                                              |                     |            |                         |                     | <u>≜</u> P |
| DATE                                                                                                 | LOS                                   | DIAGNOSIS       |              |                                              |                     | Dx<br>CODE | VISIT TYPE [            | BILLING<br>ENTITY : | SOURCE     |
| munizations 05/25/2014 ROUTINE INFANT OR CHILD HEAL                                                  |                                       |                 |              | ILD HEALTH CHECK                             |                     | V20.2      | OFFICE LOCATION<br>CODE | STERN,<br>CHARLES   | SUPERIOF   |
| abs 02/19/                                                                                           | 2014                                  | CARE INVOLV     | ING OTHER    | R SPECIFIED REHAE                            | LITATION            | V57.89     | OTHER<br>LOCATIONS      | STERN,<br>CHARLES   | TMHP       |
| Medication History                                                                                   | 2014                                  |                 |              |                                              |                     | 000        | DENTAL                  | STERN,<br>CHARLES   | DentaQues  |
| Patient History 02/12/                                                                               | 2014                                  | CARE INVOLV     | ING OTHER    | R SPECIFIED REHAE                            | ILITATION           | V57.89     | OTHER<br>LOCATIONS      | STERN.<br>CHARLES   | TMHP       |
| 02/07/2                                                                                              | 2014                                  | Posttraumatic s | tress disord | ler                                          |                     | 309.81     | OTHER<br>LOCATIONS      | STERN,<br>CHARLES   | TMHP       |
| 02/06/2                                                                                              | 2014                                  |                 |              |                                              |                     | 000        | DENTAL                  | STERN,<br>CHARLES   | DentaQues  |
| it Details                                                                                           |                                       | •               | ×            | PECIFIED REHAE                               | ILITATION           | V57.89     | OTHER<br>LOCATIONS      | STERN.<br>CHARLES   | TMHP       |
| CLAIM J237TXE13656<br>END OF RERVICE 05/25/2014                                                      |                                       |                 |              | PECIFIED REHAE                               | LITATION            | V57.89     | OTHER<br>LOCATIONS      | STERN.<br>CHARLES   | TMHP       |
| IDMITTING PROVIDER STERN, CHARLES                                                                    |                                       | CPT             | DATE         | PECIFIED REHAE                               | ILITATION           | V57.89     | OTHER<br>LOCATIONS      | STERN,<br>CHARLES   | TMHP       |
| nuncation administration (includes percutaneous<br>cutaneous, or inframuscular injections), one vaco | i, intradermal,<br>dine (single or co | 90471           | 05/25/2014   |                                              |                     | 309.81     | OTHER<br>LOCATIONS      | STERN.<br>CHARLES   | TMHP       |
| anelloxord)                                                                                          |                                       |                 |              | PECIFIED REHAE                               | ILITATION           | V57.89     | OTHER<br>LOCATIONS      | STERN,<br>CHARLES   | TMHP       |
|                                                                                                    |                                       |                 |              | it episode (or currer<br>as with psychotic b | nt)<br>ehavior      | 296.54     | OUTPATIENT<br>HOSPITAL  | STERN,<br>CHARLES   | SUPERIOR   |
|                                                                                                    |                                       |                 |              | it episode (or curren                        | nt)                 | 296.54     |                         | STERN.              | TMHP       |

Click the date to view more visit details.

NOTE: This module should not be used as a tool for claims payments. There is lag time before data is loaded as providers have 95 days to bill, and Superior HealthPlan has 30 days to process.

# <u>Diagnoses</u>

The **Diagnoses** tab lists visits by diagnoses.

| Health Passpo                         | t: HUEY DUCK                                   |                               |         | Member Search     | 🖨 Print A |
|---------------------------------------|------------------------------------------------|-------------------------------|---------|-------------------|-----------|
| Facesheet                             | Visits Diagnoses Procedures                    |                               |         |                   |           |
| Contacts                              |                                                |                               |         |                   | Δ.P       |
| Allergies                             | Click on dates for more details                |                               |         |                   |           |
| Assessments                           | DATE † DIAGNOSIS †                             |                               | Dx CODE | BILLING ENTITY    | SOURCE    |
| Growth Chart                          | 05/25/2014 ROUTINE INFANT OR CHILD HEA         | LTH CHECK                     | V20.2   | STERN,<br>CHARLES | SUPERIO   |
| Immunizations                         | 02/25/2014 CARE INVOLVING OTHER SPECI          | FIED REHABILITATION PROCEDURE | V57.89  | STERN,<br>CHARLES | TMHP      |
|                                       | 02/24/2014 CARE INVOLVING OTHER SPECI          | FIED REHABILITATION PROCEDURE | V57.89  | STERN,<br>CHARLES | TMHP      |
| Labs                                  | 02/21/2014 CARE INVOLVING OTHER SPECI          | FIED REHABILITATION PROCEDURE | V57.89  | STERN,<br>CHARLES | тмнр      |
| Medication History                    | 02/20/2014 CARE INVOLVING OTHER SPECI          | FIED REHABILITATION PROCEDURE | V57.89  | STERN,<br>CHARLES | TMHP      |
| Details                               |                                                | BILITATION PROCEDURE          | V57.89  | STERN,<br>CHARLES | TMHP      |
| CLAIM J237TXE13656                    |                                                | BILITATION PROCEDURE          | V57.89  | STERN,            | TMHP      |
| END OF SERVICE 05/25/2014             | 8                                              |                               | 309.81  | STERN.            | тмнр      |
|                                       | CPT<br>Code DA                                 |                               | 309.81  | STERN,            | тмнр      |
| nization administration (includes per | utaneous, intradermal, subcutaneous, 90471 05/ | 25/2014                       | 000     | STERN,            | DentaQue  |
| amuscular injections), one Vaccine (  | ingle or complitation vaccine/toxold)          |                               | 000     | CHARLES<br>STERN, | DentaQue  |
|                                       |                                                |                               | 000     | CHARLES<br>STERN. | DentaQue  |
|                                       |                                                |                               |         | CHARLES           |           |
|                                       |                                                |                               | 000     | STERN,<br>CHARLES | DentaQue  |
|                                       |                                                |                               | 000     | STERN,<br>CHARLES | DentaQue  |
|                                       | 02/13/2014                                     |                               | 000     | STERN,<br>CHARLES | DentaQue  |

Click the date to view by diagnoses.

# <u>Procedures</u> Click the Procedures tab to view visits by procedures.

| Health Passport: HUEY DUCK                                                                                                    |                             |                                       |                                                                      |                  | lember Search            | 🖨 Print All |
|----------------------------------------------------------------------------------------------------|-----------------------------|---------------------------------------|----------------------------------------------------------------------|------------------|--------------------------|-------------|
| Facesheet Visits Diagnoses Proce                                                                                                    | dures                       |                                       |                                                                      |                  |                          |             |
| Contacts                                                                                                    |                             |                                       |                                                                      |                  |                          | 🖨 Prin      |
| Allergies Click on dates for more deta                                                                                                    | ils                         |                                       |                                                                      |                  |                          |             |
| Assessments DATE † PROCEDURE †                                                                                                    |                             |                                       |                                                                      | CPT<br>Code<br>‡ | BILLING<br>ENTITY ‡      | SOURCE      |
| Growth Chart                                                                                                    | stration (ii<br>ons); one v | ncludes percutar<br>vaccine (single o | eous, intradermal, subcutaneous, or<br>r combination vaccine/toxoid) | 90471            | <u>STERN,</u><br>CHARLES | SUPERIOR    |
| Immunizations 02/25/2014 Personal care ser pe                                                                                                    | r 15 min                    |                                       |                                                                      | T1019            | STERN.<br>CHARLES        | TMHP        |
| Labs 02/24/2011 Personal care ser pe                                                                                                    | r 15 min                    |                                       |                                                                      | T1019            | STERN,<br>CHARLES        | TMHP        |
| Medication History 02/21/2014 Personal care ser per                                                                                                    | r 15 min                    |                                       |                                                                      | T1019            | STERN,<br>CHARLES        | TMHP        |
| Patient History 02/20/2014 Personal care ser pe                                                                                                    | r 15 min                    |                                       |                                                                      | T1019            | STERN.<br>CHARLES        | TMHP        |
| 02/19/2014 Personal care ser pe                                                                                                    | r 15 min                    |                                       | _                                                                    | T1019            | STERN,<br>CHARLES        | тмнр        |
| √isit Details                                                                                                    |                             | X                                     |                                                                      | T1019            | STERN,<br>CHARLES        | TMHP        |
| CLAIM J237TXE13656<br>END OF SERVICE 05/25/2014                                                                                                    |                             |                                       | amily member                                                         | 90832            | STERN.<br>CHARLES        | TMHP        |
| ADMITTING PROVIDER STERN, CHARLES                                                                                                    |                             |                                       | mily group)                                                          | 90853            | STERN,<br>CHARLES        | TMHP        |
| PROCEDURES                                                                                                    | CPT<br>Code                 | DATE                                  |                                                                      | D9241            | STERN,<br>CHARLES        | DentaQuest  |
| Immunization administration (includes percutaneous, intradermal,<br>subcutaneous, or intramuscular injections); one vaccine (single or combination<br>vaccine/toxoid) | 90471                       | 05/25/2014                            |                                                                      | D9241            | STERN,<br>CHARLES        | DentaQuest  |
| ,                                                                                                    |                             |                                       |                                                                      | D9241            | STERN,<br>CHARLES        | DentaQuest  |
|                                                                                                    |                             |                                       |                                                                      | D9242            | STERN,<br>CHARLES        | DentaQuest  |
|                                                                                                    |                             |                                       |                                                                      | D9242            | STERN.<br>CHARLES        | DentaQuest  |
|                                                                                                    |                             |                                       |                                                                      | D9242            | STERN.                   | DentaQuest  |

#### Other Tools

- Member Search—to return to search screen
- **Print All**—print complete health record by either (1) selecting a time frame or (2) selecting a date range and click **Go**.
- **Print**—print single module
- Hover over member name to view core demographic information.

| Health Passpo | rt: HUEY DUCK | HUEY DUCK                                                       |                                                                          | E Member   | Search 🛔 🛱             | Print All            |
|---------------|---------------|-----------------------------------------------------------------|--------------------------------------------------------------------------|------------|------------------------|----------------------|
| Facesheet     |               | AGE 19Y 4M<br>GENDER Male<br>PCP MOUSE MICKEY<br>DOR 12/12/9999 |                                                                          |            | [                      | <mark>≜ Print</mark> |
|               |               | 0FP5-00 5555555                                                 | Last:     All     All     S months     G months     1 years     19 years | From Date: | To Date:<br>08/10/2014 | Go                   |

• To filter, select the time frame and date range and click **Go**. Found on modules: Assessments, Growth Chart, Immunizations, Labs, Medication History, and Patient History

|   | Last:                |     | From Date: | To Date:   | -  |
|---|----------------------|-----|------------|------------|----|
| 0 | 1 year               | - 0 | 08/05/2013 | 08/05/2014 | Go |
|   | 3 months<br>6 months |     |            |            |    |
|   | 1 year<br>5 years    |     |            |            |    |
|   | 10 years             |     |            |            |    |

• View more by clicking the **Page** or the **Next** and **Last** buttons. Can be found on modules: **Allergies, Growth Chart, Immunizations, Labs, Medication History**, and **Patient History** 

21 items found, displaying 1 to 10. Page 1/3 1.2.3 Next Last

• Sort information by clicking on the titles labeled with arrows.

Found on modules: Allergies, Growth Chart, Immunizations, Labs, Medication History, and Patient History

• Hover over **Billing Entity** to view contact information for providers. Found on module: **Patient History** 

| DATE I | PROCEDURE † | CPT<br>Code<br>‡ | BILLING<br>ENTITY ‡ | SOURCE                                                          |
|--------|-------------|------------------|---------------------|-----------------------------------------------------------------|
|        |             | 90471            | STERN.<br>CHARLES   | STERN, CHARLES                                                  |
|        |             | T1019            | STERN,<br>CHARLES   | 7700 FISH POND RD<br>WACO, TX 76710<br>Business: (713) 555-1234 |
|        |             | T1019            | STERN.<br>CHARLES   | TMHP                                                            |
|        |             | T1019            | STERN,<br>CHARLES   | TMHP                                                            |
|        |             | T1019            | STERN.<br>CHARLES   | TMHP                                                            |
|        |             | T1019            | STERN,<br>CHARLES   | TMHP                                                            |
|        |             | T1019            | STERN,              | TMHP                                                            |

# **Contact Us**

Health Passport Support Desk (866) 714-7996

**E-mail** TXPassportAdmin@centene.com